# **D.K.M. COLLEGE FOR WOMEN**

# (AUTONOMOUS)

# **VELLORE-1**

# AFFILIATED TO THIRUVALLUVAR UNIVERSITY

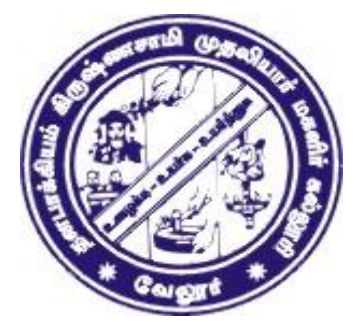

# PRACTICAL MANUAL ANDROID PROGRAMMING

**III B.Sc Computer Science** 2022-2023 EVEN SEMESTER

**Prepared By** 

# Mrs. R.Divya., MCA., M.Phil

**Assistant Professor**,

**Department of Computer Science,** 

D.K.M. College for Women (Autonomous).

# Approved By

Mrs. S. Shanthi., M.C.A, M.Phil., SET

Assistant Professor & Head,

**Department of Computer Science,** 

D.K.M. College for Women (Autonomous).

# INDEX

| S.NO | DATE | PROGRAM NAME              | PAGE NO |
|------|------|---------------------------|---------|
| 1    |      | Button, TextView,EditText |         |
| 2    |      | RadioButton, RadioGroup   |         |
| 3    |      | CheckBox                  |         |
| 4    |      | DialogBox                 |         |
| 5    |      | Date Picker               |         |
| 6    |      | Progress Bar              |         |
| 7    |      | Spinner                   |         |
| 8    |      | Simple Menu               |         |
| 9    |      | Menu with Intents         |         |
| 10   |      | Files                     |         |

#### Ex.No.1 BUTTON, TEXTVIEW, EDITTEXT

#### AIM:

To Develop a android Application using Button, Text view, Edit text.

#### **PROCEDURE:**

Step 1 : Start the process.

Step 2: Create a new Project by opening the Android Studio and then click on File -->

new -->new project.

Step 3: Select the basic activity and choose next option.

Step 4: Change the Application name and press finish button.

Step 5: Next Going to Design layout by selecting content - main.xml

Step 6: Place the appropriate Controls for Developing the Application

| Step | 7: | Change | the | constraints | and | requi | red | pro | perties | for | the | contro | ols |
|------|----|--------|-----|-------------|-----|-------|-----|-----|---------|-----|-----|--------|-----|
|      |    | 0      |     |             |     | 1     |     |     |         |     |     |        |     |

| S.No. | Control | Control values    | <b>Properties &amp; Values</b> |
|-------|---------|-------------------|--------------------------------|
| 1     | Text    | Text View         | ID                             |
|       |         | (ENTER THE FIRST  | (Text View)                    |
|       |         | NUMBER)           |                                |
| 2     | Text    | Text View         | ID                             |
|       |         | (ENTER THE SECOND | (TextView2)                    |
|       |         | VALUE)            |                                |
| 3     | Text    | Plaintext         | ID                             |
|       |         | ( )               | (Text1)                        |
| 4     | Text    | Plaintext         | ID                             |
|       |         | ( )               | (Text2)                        |
| 5     | Text    | Plaintext         | ID                             |
|       |         | ( )               | (tans)                         |
| 6     | Button  | Text              | ID                             |
|       |         | (ADD)             | (add btn)                      |
| 7     | Button  | Text              | ID                             |
|       |         | (SUB)             | (sub btn)                      |
| 8     | Button  | Text              | ID                             |
|       |         | (MUL)             | (mul btn)                      |
| 9     | Button  | Text              | ID                             |
|       |         | (DIV)             | (div btn)                      |

Step 8: Enter Java coding for Application by selecting MainActivity.java

Step 9: Stop the process

#### **PROGRAM:**

<u>Content\_main.xml</u> <?xml version="1.0" encoding="utf-8"?> <androidx.constraintlayout.widget.ConstraintLayoutxmlns:android="http://schemas.android.com/apk/res s/android" xmlns:app="http://schemas.android.com/apk/res-auto" xmlns:tools="http://schemas.android.com/tools" android:layout\_width="match\_parent" android:layout\_width="match\_parent" android:layout\_height="match\_parent" app:layout\_behavior="@string/appbar\_scrolling\_view\_behavior" tools:context=".MainActivity" tools:showIn="@layout/activity\_main">

<EditText android:id="@+id/text1" android:layout width="87dp" android:layout\_height="50dp" android:layout\_marginStart="212dp" android:layout marginLeft="212dp" android:ems="10" android:inputType="textPersonName" android:text="" app:layout\_constraintBottom\_toBottomOf="parent" app:layout constraintEnd toEndOf="parent" app:layout\_constraintEnd\_toStartOf="@+id/editText2" app:layout constraintHorizontal bias="0.5" app:layout\_constraintStart\_toEndOf="@+id/textView2" app:layout\_constraintStart\_toStartOf="parent" app:layout constraintTop toTopOf="parent" app:layout constraintVertical bias="0.154" />

<Button android:id="@+id/addbtn" android:layout\_width="90dp" android:layout\_height="40dp" android:text="Add" app:layout\_constraintBottom\_toBottomOf="parent" app:layout\_constraintEnd\_toEndOf="parent" app:layout\_constraintHorizontal\_bias="0.051" app:layout\_constraintStart\_toStartOf="parent" app:layout\_constraintTop\_toTopOf="parent" app:layout\_constraintVertical\_bias="0.469" />

```
<androidx.constraintlayout.widget.Guideline
android:id="@+id/guideline"
android:layout_width="wrap_content"
android:layout_height="wrap_content"
android:orientation="vertical"
app:layout_constraintGuide_begin="20dp" />
```

<androidx.constraintlayout.widget.Guideline android:id="@+id/guideline2" android:layout\_width="wrap\_content" android:layout\_height="wrap\_content" android:orientation="vertical" app:layout\_constraintGuide\_begin="20dp" />

<androidx.constraintlayout.widget.Guideline android:id="@+id/guideline3" android:layout\_width="wrap\_content" android:layout\_height="wrap\_content" android:orientation="vertical" app:layout\_constraintGuide\_begin="-17dp" /> <androidx.constraintlayout.widget.Barrier android:id="@+id/barrier" android:layout\_width="wrap\_content" android:layout\_height="wrap\_content" app:barrierDirection="top" />

#### <Button

android:id="@+id/subbtn" android:layout\_width="90dp" android:layout\_height="40dp" android:text="SUB" app:layout\_constraintBottom\_toBottomOf="parent" app:layout\_constraintEnd\_toEndOf="parent" app:layout\_constraintHorizontal\_bias="0.379" app:layout\_constraintStart\_toStartOf="parent" app:layout\_constraintTop\_toTopOf="parent" app:layout\_constraintVertical\_bias="0.464" />

#### <Button

android:id="@+id/mulbtn" android:layout\_width="90dp" android:layout\_height="40dp" android:layout\_marginStart="40dp" android:layout\_marginLeft="40dp" android:layout\_marginTop="32dp" android:layout\_marginBottom="32dp" android:text="MUL" app:layout\_constraintBottom\_toBottomOf="parent" app:layout\_constraintEnd\_toEndOf="parent" app:layout\_constraintHorizontal\_bias="0.647" app:layout\_constraintStart\_toStartOf="parent" app:layout\_constraintTop\_toTopOf="parent" app:layout\_constraintVertical\_bias="0.46" />

#### <Button

android:id="@+id/divbtn" android:layout\_width="90dp" android:layout\_height="40dp" android:text="DIV" app:layout\_constraintBottom\_toBottomOf="parent" app:layout\_constraintEnd\_toEndOf="parent" app:layout\_constraintHorizontal\_bias="1.0" app:layout\_constraintStart\_toEndOf="@+id/mulbtn" app:layout\_constraintStart\_toStartOf="parent" app:layout\_constraintTop\_toTopOf="parent" app:layout\_constraintVertical\_bias="0.464" />

#### <TextView

android:id="@+id/tans" android:layout\_width="165dp" android:layout\_height="27dp" app:layout\_constraintBottom\_toBottomOf="parent" app:layout\_constraintEnd\_toEndOf="parent" app:layout\_constraintHorizontal\_bias="0.382" app:layout\_constraintStart\_toStartOf="parent" app:layout\_constraintTop\_toTopOf="parent" app:layout\_constraintVertical\_bias="0.344" />

<androidx.constraintlayout.widget.Guideline android:id="@+id/guideline4" android:layout\_width="wrap\_content" android:layout\_height="wrap\_content" android:orientation="vertical" app:layout\_constraintGuide\_begin="20dp" />

#### <TextView

android:id="@+id/textView2" android:layout\_width="wrap\_content" android:layout\_height="wrap\_content" android:text="ENTER THE FIRST VALUE" app:layout\_constraintBottom\_toBottomOf="parent" app:layout\_constraintEnd\_toEndOf="parent" app:layout\_constraintEnd\_toStartOf="@+id/text1" app:layout\_constraintHorizontal\_bias="0.5" app:layout\_constraintStart\_toStartOf="parent" app:layout\_constraintTop\_toTopOf="parent" app:layout\_constraintVertical\_bias="0.179" />

<TextView

android:id="@+id/textView3" android:layout\_width="163dp" android:layout\_height="32dp" android:layout\_marginStart="32dp" android:layout\_marginLeft="32dp" android:text="ENTER THE SECOND VALUE" app:layout\_constraintBottom\_toTopOf="@+id/tans" app:layout\_constraintStart\_toStartOf="parent" app:layout\_constraintTop\_toBottomOf="@+id/textView2" app:layout\_constraintVertical\_bias="0.517" />

```
<EditText
android:id="@+id/text2"
android:layout_width="98dp"
android:layout_height="50dp"
android:ems="10"
android:inputType="textPersonName"
app:layout_constraintBottom_toTopOf="@+id/tans"
app:layout_constraintBottom_toTopOf="@+id/tans"
app:layout_constraintEnd_toEndOf="parent"
app:layout_constraintHorizontal_bias="0.168"
app:layout_constraintStart_toEndOf="@+id/textView3"
app:layout_constraintTop_toBottomOf="@+id/text1"
app:layout_constraintVertical_bias="0.51" />
```

</androidx.constraintlayout.widget.ConstraintLayout>

#### MainActivity.java

package com.e11.myapplication10; import android.os.Bundle; import androidx.appcompat.app.AppCompatActivity; import android.view.View; import android.widget.Button; import android.widget.EditText; import android.widget.TextView;

public class MainActivityextends AppCompatActivity {
Button btn1,btn2,btn3,btn4;
EditTextt1, t2;
TextViewans;
float d;
protected void onCreate(Bundle savedInstanceState) {

```
super.onCreate(savedInstanceState);
setContentView(R.layout.activity_main);
btn1 = findViewById(R.id.addbtn);
btn2=findViewById(R.id.subbtn);
btn3=findViewById(R.id.mulbtn);
btn4=findViewById(R.id.divbtn);
t1 = findViewById(R.id.text1);
t2 = findViewById(R.id.text2);
ans=findViewById(R.id.tans);
btn1.setOnClickListener(new View.OnClickListener() {
@Override
public void onClick(View view) {
d = Integer.parseInt(t1.getText().toString()) + Integer.parseInt(t2.getText().toString());
ans.setText("Your Answer is " + d);
       }
     });
btn2.setOnClickListener(new View.OnClickListener() {
@Override
public void onClick(View view) {
d = Integer.parseInt(t1.getText().toString()) - Integer.parseInt(t2.getText().toString());
ans.setText("Your Answer is " + d);
       }
     });
btn3.setOnClickListener(new View.OnClickListener() {
@Override
public void onClick(View view) {
d = Integer.parseInt(t1.getText().toString()) * Integer.parseInt(t2.getText().toString());
ans.setText("Your Answer is " + d);
       }
     });
btn4.setOnClickListener(new View.OnClickListener() {
@Override
public void onClick(View view) {
d = Integer.parseInt(t1.getText().toString()) / Integer.parseInt(t2.getText().toString());
ans.setText("Your Answer is " + d);
       }
    });
}
OUTPUT:
```

After selecting ADD button:

#### After selecting SUB button:

| Android Emulator - dkm  | 5554              |     |          |
|-------------------------|-------------------|-----|----------|
| A                       |                   |     | 🗐 🛿 5:21 |
|                         |                   |     |          |
|                         |                   |     |          |
|                         |                   |     |          |
|                         |                   |     |          |
|                         |                   |     |          |
|                         |                   |     |          |
| ENTER THE FIRST         | VALUE 9           |     |          |
|                         |                   |     |          |
| ENTER THE SECO<br>VALUE | <sup>IND</sup> 8  |     |          |
|                         |                   |     |          |
| Yo                      | ur Answer is 17.0 |     |          |
|                         |                   |     |          |
|                         |                   |     |          |
| ADD                     | SUB               | MUL | DIV      |
|                         |                   |     |          |
|                         |                   |     |          |
|                         |                   |     |          |
|                         |                   |     |          |
|                         |                   |     |          |

| A              |                   |     | 🗐 💈 5: |
|----------------|-------------------|-----|--------|
|                |                   |     |        |
|                |                   |     |        |
|                |                   |     |        |
|                |                   |     |        |
|                |                   |     |        |
| ENTER THE FIRS | T VALUE 9         |     |        |
|                |                   |     |        |
| ENTER THE SEC  | COND 8            |     |        |
|                |                   |     |        |
| Y              | our Answer is 1.0 |     |        |
|                |                   |     |        |
| ADD            | SUB               | MUL | DIV    |
|                |                   |     |        |
|                |                   |     |        |
|                |                   |     |        |
|                |                   |     |        |
|                |                   |     |        |
|                |                   |     |        |
|                |                   |     |        |
|                |                   |     |        |
|                |                   |     |        |
|                |                   |     |        |
|                |                   |     |        |

# After selecting MUL button:

| droid Emulator - dkm | :5554             |     |          |
|----------------------|-------------------|-----|----------|
|                      |                   |     | 🏰 🛿 5:24 |
|                      |                   |     |          |
|                      |                   |     |          |
|                      |                   |     |          |
|                      |                   |     |          |
|                      |                   |     |          |
|                      |                   |     |          |
|                      |                   |     |          |
| NTER THE FIRST       | T VALUE           |     |          |
|                      |                   |     |          |
| ENTER THE SECO       | OND 8             |     |          |
| VALUE                |                   |     |          |
| Yo                   | ur Answer is 72.0 |     |          |
|                      |                   |     |          |
|                      |                   |     |          |
| 400                  | SUB               | MU  | DIV      |
| ADD                  | 005               | mor |          |
|                      |                   |     |          |
|                      |                   |     |          |
|                      |                   |     |          |
|                      |                   |     |          |
|                      |                   |     |          |
|                      |                   |     |          |
|                      |                   |     |          |
|                      |                   |     |          |
|                      |                   |     |          |
|                      |                   |     |          |
|                      |                   |     |          |
|                      |                   |     |          |
|                      |                   |     |          |

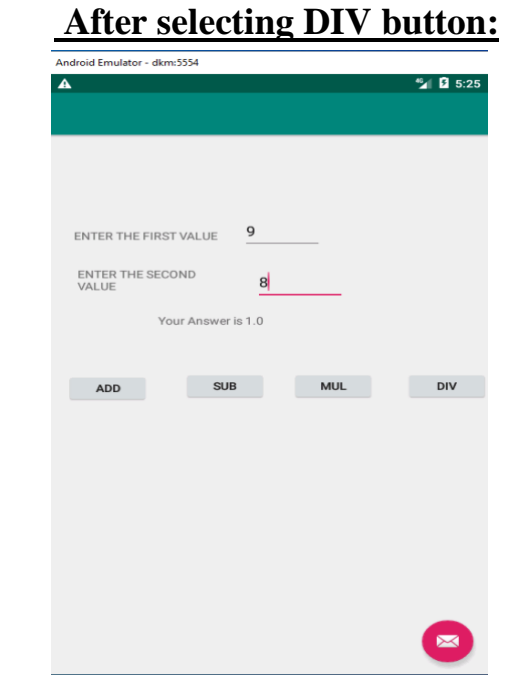

#### **RESULT:**

Thus the android application using Text View, Edit Text, Button has been executed successfully.

#### Ex.No.2 RADIOBUTTON, RADIOGROUP

#### AIM:

To Develop a Android Application using Radio Group and Radio Button.

#### **PROCEDURE:**

Step 1: Start the process

Step 2: Create the new project by opening the android studio and then click on the file-->

new-->new project.

Step 3: Select the basic activity and choose next option

Step 4: Change the Application Name and press Finish Button

Step 5: Next Going to Design layout by selecting content - main.xml

Step 6: Place the appropriate control for Developing the Application

Step 7: Change the constraints and required properties for the controls.

| S.No. | Control | <b>Control values</b> | Properties & values |
|-------|---------|-----------------------|---------------------|
| 1     | Button  | Radio Button          | ID                  |
|       |         | (RED)                 | (red)               |
| 2     | Button  | Radio Button          | ID                  |
|       |         | (BLUE)                | (blu)               |
| 3     | Button  | Radio Button          | ID                  |
|       |         | (GREEN)               | (gre)               |
| 4     | Button  | Button                | ID                  |
|       |         | (FAVORITE COLOR)      | (but)               |
| 5     | Button  | Radio Button          | ID                  |
|       |         | (YELLOW)              | (yel)               |
| 6     | Button  | Radio Button          | ID                  |
|       |         | (MAGENTA)             | (mag)               |
| 7     | Button  | Radio Button          | ID                  |
|       |         | (BLACK)               | (bla)               |
| 8     | Button  | Button                | ID                  |
|       |         | (BACKGROUND COLOR)    | (but2)              |
| 9     | Text    | Text View             | ID                  |
|       |         | ( )                   | (TextView)          |

Step 8: Select res--> values --> String.xml and add the String values

Step 9: Enter Java coding for the Application by select Mainactivity.java

Step 10: Stop the process.

#### **PROGRAM:**

#### <u>Content\_main.xml</u>

<?xml version="1.0" encoding="utf-8"?> <androidx.constraintlayout.widget.ConstraintLayoutxmlns:android="http://schemas.android.com/apk/re s/android" xmlns:app="http://schemas.android.com/apk/res-auto" xmlns:tools="http://schemas.android.com/tools" android:layout width="match parent" android:layout\_height="match\_parent" app:layout\_behavior="@string/appbar\_scrolling\_view\_behavior" tools:context=".MainActivity" tools:showIn="@layout/activity\_main"> <RadioGroup android:id="@+id/radioGroup" android:layout\_width="270dp" android:layout height="203dp" app:layout\_constraintBottom\_toBottomOf="parent" app:layout constraintEnd toEndOf="parent" app:layout\_constraintHorizontal\_bias="0.0" app:layout\_constraintStart\_toStartOf="parent" app:layout\_constraintTop\_toTopOf="parent" app:layout\_constraintVertical\_bias="0.0"> <RadioButton

android:id="@+id/red" android:layout\_width="234dp" android:layout\_height="49dp" android:text="RED" />

<RadioButton android:id="@+id/blu" android:layout\_width="234dp" android:layout\_height="49dp" android:text="BLUE" />

<RadioButton android:id="@+id/gre" android:layout\_width="234dp" android:layout\_height="49dp" android:text="GREEN" />

<Button android:id="@+id/but" android:layout\_width="wrap\_content" android:layout\_height="wrap\_content" android:text="FAVOURITE COLOR" /> </RadioGroup>

<RadioGroup android:layout\_width="269dp" android:layout\_height="260dp" android:layout\_marginTop="32dp" app:layout\_constraintEnd\_toEndOf="parent" app:layout\_constraintHorizontal\_bias="0.039" app:layout\_constraintStart\_toStartOf="parent" app:layout\_constraintTop\_toBottomOf="@+id/radioGroup">

<RadioButton android:id="@+id/yel" android:layout\_width="109dp" android:layout\_height="49dp" android:text="YELLOW" />

<RadioButton android:id="@+id/man" android:layout\_width="match\_parent" android:layout\_height="49dp" android:text="MAGENTA" />

<RadioButton android:id="@+id/bla" android:layout\_width="match\_parent" android:layout\_height="49dp" android:text="BLACK" />

<Button android:id="@+id/but2" android:layout\_width="wrap\_content" android:layout\_height="wrap\_content" android:text="BACK GROUND" />

<TextView android:id="@+id/textView1" android:layout\_width="match\_parent" android:layout\_height="50dp" />

</RadioGroup>

</androidx.constraintlayout.widget.ConstraintLayout>

#### String.Xml

<resources>

<string name="app\_name">My Appradio</string> <string name="action\_settings">Settings</string> <string name="red">RED</string> <string name="blu">BLUE</string> <string name="gre">GREEN</string> <string name="yel">YELLOW</string> <string name="man">MAGENTA</string> <string name="bla">BLACK</string> </resources>

#### MainActivity.java

package com.ex1.myappradio;

import android.graphics.Color; import android.os.Bundle;

import androidx.appcompat.app.AppCompatActivity;

import android.view.View; import android.widget.Button; import android.widget.RadioButton; import android.widget.TextView; import android.widget.Toast;

public class MainActivity extends AppCompatActivity { RadioButtonr1,r2,r3,r4,r5,r6; TextViewt1: String selcolor; Button submit, submit2; @Override protected void onCreate(Bundle savedInstanceState) { super.onCreate(savedInstanceState); setContentView(R.layout.activity main); r1=findViewById(R.id.*red*); r2=findViewById(R.id.*blu*); r3=findViewById(R.id.gre); r4=findViewById(R.id.*yel*); r5=findViewById(R.id.man); r6=findViewById(R.id.bla); t1=findViewById(R.id.*textView1*); submit=findViewById(R.id.but); submit2=findViewById(R.id.but2); submit.setOnClickListener(new View.OnClickListener() { @Override public void onClick(View view) { if(r1.isChecked())

```
selcolor=r1.getText().toString();
else if(r2.isChecked())
selcolor=r2.getText().toString();
else if(r3.isChecked())
selcolor=r3.getText().toString();
         Toast.makeText(getApplicationContext(),selcolor,Toast.LENGTH_LONG).show();
     });
submit2.setOnClickListener(new View.OnClickListener() {
       @Override
public void onClick(View view) {
if(r4.isChecked())
t1.setBackgroundColor(Color.YELLOW);
         }
else if(r5.isChecked())
t1.setBackgroundColor(Color.MAGENTA);
else if(r6.isChecked())
t1.setBackgroundColor(Color.BLACK);
     });
  }
```

#### **OUTPUT:**

| A                                 | <b>▲</b> 1 🛛 3:37 | Android Emulator - dkm:5554 |
|-----------------------------------|-------------------|-----------------------------|
|                                   |                   | <b>A</b>                    |
| )                                 |                   |                             |
| JE                                |                   |                             |
| REEN                              |                   | GREEN                       |
| OURITE COLOR                      |                   | FAVOURITE COLOR             |
| ELLOW                             |                   | O YELLOW                    |
| MAGENTA                           |                   |                             |
| BLACK                             |                   |                             |
| ACK GROUND                        |                   | BACK GROUND                 |
|                                   |                   |                             |
|                                   |                   | RED                         |
|                                   |                   |                             |
|                                   |                   |                             |
| ndroid Emulator - dkm:5554        |                   |                             |
|                                   | <b>⊿∄ 2</b> 3:38  |                             |
|                                   |                   |                             |
| RED                               |                   |                             |
| LUE                               |                   |                             |
| EEN                               |                   |                             |
| OURITE COLOR                      |                   |                             |
|                                   |                   |                             |
| ELLOW                             |                   |                             |
|                                   |                   |                             |
| IAGENTA                           |                   |                             |
| MAGENTA<br>BLACK                  |                   |                             |
| MAGENTA<br>) BLACK<br>BACK GROUND |                   |                             |
| MAGENTA<br>) BLACK<br>BACK GROUND |                   |                             |
| MAGENTA<br>) BLACK<br>BACK GROUND |                   |                             |

# **RESULT:**

Thus the android application using Radio Group and Radio Button has been executed Successfully.

Ex. No. 3

#### CHECKBOX

#### AIM:

To Develop a Android Application using CheckBox.

#### **PROCEDURE:**

Step 1: Start the proces.

Step 2: Create a new project by opening the Android Studio and then click on File --> new --> New project.

Step 3: Select the Basic Activity and choose next option

Step 4: Change the Application name and Pres Finish Button.

Step 5: Next Going to Design Layout by selecting the content main.xml

Step 6: Place the appropriate controls for Developing the application

Step 7: Change the constraints and required properties for the controls

| S.No. | Control | Control Values  | <b>Properties &amp; Values</b> |
|-------|---------|-----------------|--------------------------------|
| 1     | Text    | TextView        | ID                             |
|       |         | (TOPPINGS)      | (TextView)                     |
| 2     | Button  | Check Box       | ID                             |
|       |         | (WHIPPED CREAM) | (Check Box)                    |
| 3     | Button  | Check Box       | ID                             |
|       |         | (CHOCOLATE)     | (Check Box2)                   |
| 4     | Text    | TextView        | ID                             |
|       |         | (QUANTITY)      | (TextView2)                    |
| 5     | Button  | Button          | ID                             |
|       |         | (-)             | (button)                       |
| 6     | Text    | TextView        | ID                             |
|       |         | (0)             | (TextView3)                    |
| 7     | Button  | Button          | ID                             |
|       |         | (+)             | (button2)                      |
| 8     | Text    | TextView        | ID                             |
|       |         | (ORDER SUMMARY) | (TextView4)                    |
| 9     | Button  | Button          | ID                             |
|       |         | (ORDER)         | (button3)                      |
| 10    | Text    | TextView        | ID                             |
|       |         | ( )             | (TextView5)                    |

Step 8: Enter Java coding for the application by selecting MainActivity.java Step 9: Stop the process.

#### **PROGRAM:**

#### Content\_main.xml

<?xml version="1.0" encoding="utf-8"?> <androidx.constraintlayout.widget.ConstraintLayoutxmlns:android="http://schemas.android.com/apk/re s/android" xmlns:app="http://schemas.android.com/apk/res-auto" xmlns:tools="http://schemas.android.com/tools" android:layout\_width="match\_parent" android:layout\_height="match\_parent" android:layout\_height="match\_parent" app:layout\_behavior="@string/appbar\_scrolling\_view\_behavior" tools:context=".MainActivity" tools:showIn="@layout/activity\_main">

#### <TextView

android:id="@+id/textView" android:layout\_width="wrap\_content" android:layout\_height="wrap\_content" android:text="TOPPINGS" android:textAppearance="@style/TextAppearance.AppCompat.Large" app:layout\_constraintBottom\_toBottomOf="parent" app:layout\_constraintEnd\_toEndOf="parent" app:layout\_constraintHorizontal\_bias="0.207" app:layout\_constraintStart\_toStartOf="parent" app:layout\_constraintTop\_toTopOf="parent" app:layout\_constraintVertical\_bias="0.056" />

#### <CheckBox

android:id="@+id/whipped\_checkbox" android:layout\_width="wrap\_content" android:layout\_height="wrap\_content" android:text="Whipped Cream" android:textAppearance="@style/TextAppearance.AppCompat.Medium" app:layout\_constraintBottom\_toBottomOf="parent" app:layout\_constraintEnd\_toEndOf="parent" app:layout\_constraintEnd\_toEndOf="parent" app:layout\_constraintHorizontal\_bias="0.187" app:layout\_constraintStart\_toStartOf="parent" app:layout\_constraintTop\_toTopOf="parent" app:layout\_constraintVertical\_bias="0.133" />

#### <CheckBox

android:id="@+id/choco\_checkbox" android:layout\_width="wrap\_content" android:layout\_height="wrap\_content" android:text="Chocolate" android:textAppearance="@style/TextAppearance.AppCompat.Medium" app:layout\_constraintBottom\_toBottomOf="parent" app:layout\_constraintEnd\_toEndOf="parent" app:layout\_constraintHorizontal\_bias="0.165" app:layout\_constraintStart\_toStartOf="parent" app:layout\_constraintTop\_toBottomOf="@+id/whipped\_checkbox" app:layout\_constraintVertical\_bias="0.049" />

#### <TextView

android:id="@+id/textView2" android:layout\_width="wrap\_content" android:layout\_height="wrap\_content" android:text="QUANTITY" android:textAppearance="@style/TextAppearance.AppCompat.Large" app:layout\_constraintBottom\_toBottomOf="parent" app:layout\_constraintEnd\_toEndOf="parent" app:layout\_constraintEnd\_toEndOf="parent" app:layout\_constraintHorizontal\_bias="0.178" app:layout\_constraintStart\_toStartOf="parent" app:layout\_constraintTop\_toBottomOf="@+id/whipped\_checkbox" app:layout\_constraintVertical\_bias="0.171" />

#### <Button

```
android:id="@+id/button"
android:layout_width="wrap_content"
android:layout_height="wrap_content"
android:onClick="decrement"
android:text="-"
app:layout_constraintBottom_toBottomOf="parent"
app:layout_constraintEnd_toEndOf="parent"
app:layout_constraintHorizontal_bias="0.123"
app:layout_constraintStart_toStartOf="parent"
app:layout_constraintStart_toStartOf="parent"
app:layout_constraintTop_toBottomOf="@+id/whipped_checkbox"
app:layout_constraintVertical_bias="0.286" />
```

#### <Button

android:id="@+id/button2" android:layout\_width="wrap\_content" android:layout\_height="wrap\_content" android:onClick="increment" android:text="+" app:layout\_constraintBottom\_toBottomOf="parent" app:layout\_constraintEnd\_toEndOf="parent" app:layout\_constraintHorizontal\_bias="0.548" app:layout\_constraintStart\_toEndOf="@+id/button" app:layout\_constraintTop\_toTopOf="parent" app:layout\_constraintVertical\_bias="0.419" />

<TextView android:id="@+id/quantity\_text\_view" android:layout\_width="55dp" android:layout\_height="34dp" android:text="0" app:layout\_constraintBottom\_toBottomOf="parent" app:layout\_constraintEnd\_toEndOf="parent" app:layout\_constraintHorizontal\_bias="0.463" app:layout\_constraintStart\_toStartOf="parent" app:layout\_constraintTop\_toBottomOf="@+id/whipped\_checkbox" app:layout\_constraintVertical\_bias="0.291" />

<TextView android:id="@+id/textView4" android:layout\_width="wrap\_content" android:layout\_height="wrap\_content" android:text="ORDER SUMMARY" android:textAppearance="@style/TextAppearance.AppCompat.Large" app:layout\_constraintBottom\_toBottomOf="parent" app:layout\_constraintEnd\_toEndOf="parent" app:layout\_constraintEnd\_toEndOf="parent" app:layout\_constraintHorizontal\_bias="0.147" app:layout\_constraintStart\_toStartOf="parent" app:layout\_constraintTop\_toBottomOf="@+id/quantity\_text\_view" app:layout\_constraintVertical\_bias="0.136" />

#### <Button

android:id="@+id/button3" android:layout\_width="wrap\_content" android:layout\_height="wrap\_content" android:onClick="submitOrder" android:text="ORDER" app:layout\_constraintBottom\_toBottomOf="parent" app:layout\_constraintEnd\_toEndOf="parent" app:layout\_constraintHorizontal\_bias="0.727" app:layout\_constraintStart\_toStartOf="parent" app:layout\_constraintTop\_toBottomOf="@+id/button2" app:layout\_constraintVertical\_bias="0.104" />

#### <TextView

android:id="@+id/order\_summary\_text\_view" android:layout\_width="187dp" android:layout\_height="126dp" app:layout\_constraintBottom\_toBottomOf="parent" app:layout\_constraintEnd\_toEndOf="parent" app:layout\_constraintHorizontal\_bias="0.147" app:layout\_constraintStart\_toStartOf="parent" app:layout\_constraintTop\_toBottomOf="@+id/quantity\_text\_view" app:layout\_constraintVertical\_bias="0.338" /> </androidx.constraintlayout.widget.ConstraintLayout>

#### MainActitvity.java

package com.el1.myapplicationcheck; import android.os.Bundle; import com.google.android.material.floatingactionbutton.FloatingActionButton; import com.google.android.material.snackbar.Snackbar; import androidx.appcompat.app.AppCompatActivity; import androidx.appcompat.widget.Toolbar; import android.view.View; import android.view.Menu; import android.view.Menu; import android.view.MenuItem; import android.widget.CheckBox; import android.widget.TextView; import android.widget.Toast;

public class MainActivityextends AppCompatActivity {
 intquantity=0,price\_per\_cup=5;

```
protected void onCreate(Bundle savedInstanceState) {
    super.onCreate(savedInstanceState);
    setContentView(R.layout.activity_main);
        View des=new TextView(getApplicationContext());
    des.setVisibility(View.GONE);
```

}

```
public void submitOrder(View view)
```

createOrderSummary();

```
Toast toast=Toast.makeText(getApplicationContext(),"Thank Tou!",
```

```
Toast.LENGTH_SHORT); toast.show():
```

ast.snow( }

private intcalculatePrice(intquantity,intprice\_per\_cup)

```
return quantity*price_per_cup;
```

private void createOrderSummary()

```
CheckBoxiswhipped=findViewById(R.id.whipped_checkbox);
CheckBoxischocolate=findViewById(R.id.choco_checkbox);
inttotal_price=calculatePrice(quantity,price_per_cup);
String report="Name: SIVAGAMI.R"+"\n"+"Add Whipped
Cream?"+iswhipped.isChecked()+"\n"+"Add
Chocalate?"+ischocolate.isChecked()+"\n"+"Quantity:"+quantity+"\n"+"Price:$"+total_price;
TextViewreportTextView=findViewById(R.id.order_summary_text_view);
reportTextView.setText(" "+report);
```

```
}
public void decrement(View view)
if(quantity<=0)
quantity=0;
else
quantity -=1;
displayMessage(quantity);
       }
public void increment(View view)
quantity +=1;
displayMessage(quantity);
       ł
private void displayMessage(intvalue)
TextViewquantityTextView=findViewById(R.id.quantity_text_view);
quantityTextView.setText(""+value);
  }
private void displayPrice(intnumber)
  {
    String price="Total of $"+number+"\n"+"Thanks!";
displayMessage(price);
  }
private void displayMessage(String msg)
TextViewmsgTextView=findViewById(R.id.order_summary_text_view);
msgTextView.setText(msg);
  }
}
```

#### **OUTPUT:**

#### **3.CHECK BOX**

| Android Emulator - dkm:5554                                                                                                    |             |               |
|----------------------------------------------------------------------------------------------------|-------------|---------------|
| <b>A</b>                                                                                                    | <u>_(</u> 8 | 2:15          |
| TOPPINGS                                                                                                    |             |               |
| Whipped Cream                                                                                                    |             |               |
| Chocolate                                                                                                    |             |               |
| QUANTITY                                                                                                    |             |               |
| - 0                                                                                                    | +           |               |
|                                                                                                    |             |               |
| ORDER SUMMARY                                                                                                    | ORDER       |               |
|                                                                                                    |             |               |
|                                                                                                    |             |               |
|                                                                                                    |             |               |
|                                                                                                    |             |               |
|                                                                                                    |             | <b>?</b>      |
|                                                                                                    |             |               |
|                                                                                                    |             |               |
| Android Emulator - dkm:5554                                                                                                    | Á           | 2:16          |
| Android Emulator - dkm:5554                                                                                                    | 1           | 2:16          |
| Android Emulator - dkm:5554                                                                                                    | Â           | 2:16          |
| Android Emulator - dkm:5554                                                                                                    | Â           | <b>û</b> 2:16 |
| Android Emulator - dkm:5554  TOPPINGS  Whipped Cream  Chocolate                                                                                                    | <u>_</u> 1  | 2:16          |
| Android Emulator - dkm:5554  TOPPINGS  Whipped Cream  Chocolate QUANTITY                                                                                                    | <u>.</u>    | 2:16          |
| Android Emulator - dkm:5554  TOPPINGS  Whipped Cream Chocolate QUANTITY                                                                                                    | <b>-</b>    | 2:16          |
| Android Emulator - dkm:5554  TOPPINGS  Whipped Cream Chocolate QUANTITY - 2                                                                                                    | +           | <b>Q</b> 2:16 |
| Android Emulator - dkm:5554  TOPPINGS  Whipped Cream Chocolate QUANTITY 2 ORDER SUMMARY                                                                                                    | +<br>ORDER  | û 2:16        |
| Android Emulator - dkm:5554  TOPPINGS  Whipped Cream Chocolate QUANTITY 2  ORDER SUMMARY Name: SIVAGAMI.R Add Whipped Cream?true Add Chocalate?false Quantity.2 Price.\$10                                                                                                    | +<br>ORDER  | Ê 2:16        |
| Android Emulator - dkm:5554  TOPPINGS  Whipped Cream Chocolate QUANTITY  Chocolate 2  ORDER SUMMARY Name: SIVAGAMI.R Add Chocalate?false Quantity.2 Price:\$10                                                                                                    | +<br>ORDER  | 2:16          |
| Android Emulator - dkm:5554  TOPPINGS  Whipped Cream Chocolate QUANTITY  C Chocolate 2  ORDER SUMMARY Add Whipped Cream?true Add Chocolate?false Quantity:2 Price:\$10                                                                                                    | +<br>ORDER  | 2:16          |
| Android Emulator - dkm:5554  TOPPINGS  Whipped Cream Chocolate QUANTITY  C CORDER SUMMARY Add Whipped Cream?true Add Whipped Cream?true A | +<br>ORDER  |               |

# **RESULT:**

Thus the Android Application using checkbox has been executed successfully.

Ex. No: 4

# DIALOG BOX

#### AIM:

To Develop a Android Application using Dialog Box.

#### **PROCEDURE:**

Step 1: Start the process.

Step 2: Create the New project by opening the Android Studio and then click on File -->new --> New project.

Step 3: Select the Basic Activity and Choose next option

Step 4: Change the application name and press finish button

Step 5: Design the Layout by selecting Content\_main.xml

Step 6: Place the appropriate controls for Developing the Applications

Step 7: Change the constraints and required properties for the controls.

| S.No. | Control | Control values        | <b>Properties &amp; Values</b> |
|-------|---------|-----------------------|--------------------------------|
| 1     | Button  | ImageButton           | ID                             |
|       |         | ( )                   | (imageButton)                  |
| 2     | Layout  | Guideline(Horizontal) | ID                             |
|       |         |                       | (guideline)                    |

Step 8: Enter Java coding for the Application by select MainActivity.java

Step 9: Stop the process.

#### **PROGRAM:**

#### Content\_main.xml

<?xml version="1.0" encoding="utf-8"?> <androidx.constraintlayout.widget.ConstraintLayoutxmlns:android="http://schemas.android.com/apk/re s/android" xmlns:app="http://schemas.android.com/apk/res-auto" xmlns:tools="http://schemas.android.com/tools" android:layout\_width="match\_parent" android:layout\_height="match\_parent" app:layout\_behavior="@string/appbar\_scrolling\_view\_behavior" tools:context=".MainActivity" tools:showIn="@layout/activity\_main">

<ImageButton android:id="@+id/imageButton" android:layout\_width="140dp" android:layout\_height="132dp" app:layout\_constraintBottom\_toBottomOf="parent" app:layout\_constraintEnd\_toEndOf="parent" app:layout\_constraintHorizontal\_bias="0.457" app:layout\_constraintStart\_toStartOf="parent" app:layout\_constraintTop\_toTopOf="parent" app:layout\_constraintVertical\_bias="0.369" app:srcCompat="@mipmap/ic\_launcher\_round" />

<androidx.constraintlayout.widget.Guideline android:id="@+id/guideline" android:layout\_width="wrap\_content" android:layout\_height="wrap\_content" android:orientation="horizontal" app:layout\_constraintGuide\_begin="20dp" /> </androidx.constraintlayout.widget.ConstraintLayout>

#### MainActivity.java

package com.el1.myapplicationdialog; import android.content.DialogInterface; import android.os.Bundle; import com.google.android.material.floatingactionbutton.FloatingActionButton; importcom.google.android.material.snackbar.Snackbar; import androidx.appcompat.app.AlertDialog; import androidx.appcompat.app.AppCompatActivity; import androidx.appcompat.widget.Toolbar;

import android.view.View; import android.view.Menu; import android.view.MenuItem; import android.widget.Toast;

public class MainActivityextends AppCompatActivity {
 Toast msg;

protected void onCreate(Bundle savedInstanceState) {
super.onCreate(savedInstanceState);
setContentView(R.layout.activity\_main);
AlertDialog.Builderadb=new AlertDialog.Builder(this);
adb.setTitle("Hai");
adb.setMessage("How are u.....");
adb.setPositiveButton("ok", new DialogInterface.OnClickListener() {

```
public void onClick(DialogInterfacedialogInterface, inti) {
    msg=Toast.makeText(MainActivity.this,"ok Clicked",Toast.LENGTH_LONG);
    msg.show();
```

}

```
});
adb.setNegativeButton("cancel", new DialogInterface.OnClickListener() {
```

```
public void onClick(DialogInterfacedialogInterface, inti) {
    msg=Toast.makeText(MainActivity.this,"cancel Clicked",Toast.LENGTH_LONG);
    msg.show();
    dialogInterface.cancel();
        }
    });
    adb.setIcon(R.drawable.ic_launcher_background);
    adb.show();
```

} }

## **OUTPUT:**

# Android Emulator - dkm:5554

# **4.DIALOG BOX**

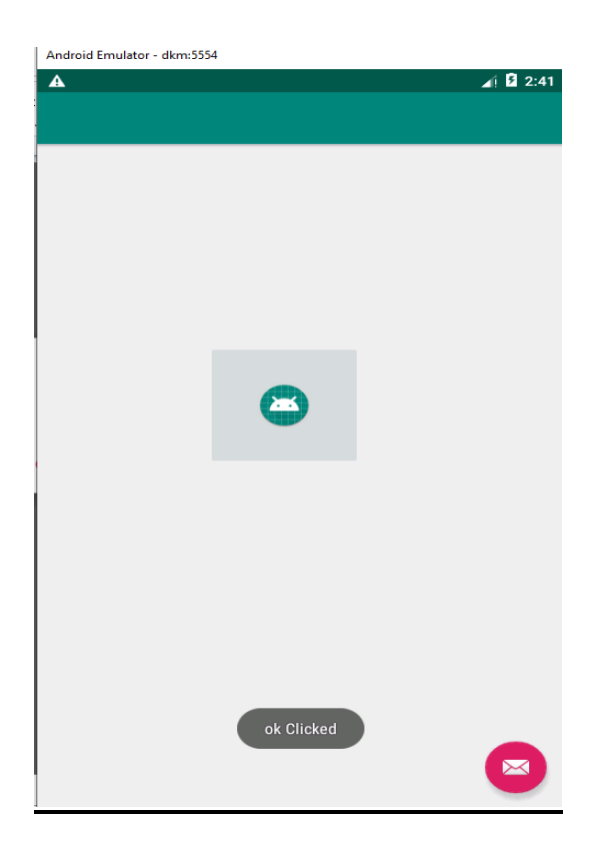

# **RESULT:**

Thus the Android Application using Dialog Box has been Executed Successfully.

#### Ex.No.5

#### **DATE PICKER**

#### AIM:

To Develop a android Application using Date Picker

#### **PROCEDURE:**

Step 1 : Start the process.

Step 2: Create a new Project by opening the Android Studio and then click on File --> new -->new project.

Step 3: Select the basic activity and choose next option.

Step 4: Change the Application name and press finish button.

Step 5: Design the layout by selecting content - main.xml

Step 6: Place the appropriate Controls for Developing the Application

Step 7: Change the constraints and required properties for the controls

| S.No. | Control | Control Values | <b>Properties &amp; Values</b> |
|-------|---------|----------------|--------------------------------|
| 1     | Text    | Plain Text     | ID                             |
|       |         | ( )            | (Select date)                  |
|       |         |                | Common Attribute               |
|       |         |                | (Hint=Select date)             |

Step 8: Enter Java coding for Application by selecting MainActivity.java

Step 9: Stop the process

## PROGRAM:

#### <u>Content\_main.xml</u>

<?xml version="1.0" encoding="utf-8"?>

<androidx.constraintlayout.widget.ConstraintLayoutxmlns:android="http://schemas.android.com/apk/re s/android"

xmlns:app="http://schemas.android.com/apk/res-auto"

xmlns:tools="http://schemas.android.com/tools"

android:layout\_width="match\_parent"

android:layout\_height="match\_parent"

app:layout\_behavior="@string/appbar\_scrolling\_view\_behavior"

tools:context=".MainActivity"

tools:showIn="@layout/activity\_main">

```
<EditText
android:id="@+id/SelectDate"
```

android:layout\_width="wrap\_content" android:layout\_height="wrap\_content" android:layout\_height="wrap\_content" android:hint="Select date...." android:hint="Select date...." android:inputType="textPersonName" app:layout\_constraintBottom\_toBottomOf="parent" app:layout\_constraintEnd\_toEndOf="parent" app:layout\_constraintEnd\_toEndOf="parent" app:layout\_constraintStart\_toStartOf="parent" app:layout\_constraintTop\_toTopOf="parent" app:layout\_constraintTop\_toTopOf="parent" app:layout\_constraintVertical\_bias="0.153" /> </androidx.constraintlayout.widget.ConstraintLayout>

#### MainActivity.java

datePickerDialog.show();

package com.e11.myapplicationdatepicker;

import android.app.DatePickerDialog; import android.os.Bundle; import android.appcompat.app.AppCompatActivity; import android.view.View; import android.widget.DatePicker; import android.widget.EditText; import java.util.Calendar;

public class MainActivityextends AppCompatActivity {

EditTextdate; DatePickerDialogdatePickerDialog; protected void onCreate(Bundle savedInstanceState) { super.onCreate(savedInstanceState); setContentView(R.layout.*activity\_main*);

```
date=findViewById(R.id.SelectDate);
date.setOnClickListener(new View.OnClickListener() {
  @Override
  public void onClick(View view) {
  final Calendar c=Calendar.getInstance();
  intmYear=c.get(Calendar.YEAR);
  intmMonth=c.get(Calendar.MONTH);
  intmDay=c.get(Calendar.DAY_OF_MONTH);
  datePickerDialog=new DatePickerDialog(MainActivity.this, new
  DatePickerDialog.OnDateSetListener() {
    @Override
    public void onDateSet(DatePicker view, intyear, intmonthOfYear, intdayOfMonth) {
    date.setText(dayOfMonth+"/"+(monthOfYear+1)+"/"+year);
        }
        },mYear,mMonth,mDay);
```

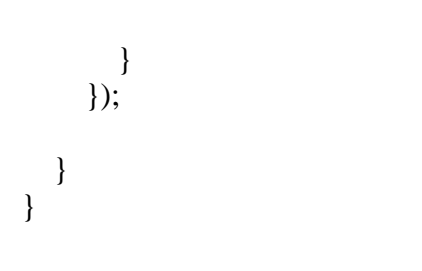

#### **OUTPUT:**

# **5.DATE PICKER**

| Android Emulator - dkm:5554 | 3        |
|-----------------------------|----------|
| <b>A</b>                    | 🔺 🖻 3:25 |
|                             |          |
|                             |          |
|                             |          |
|                             |          |
|                             |          |
| Select date                 |          |
|                             |          |
|                             |          |
|                             |          |
|                             |          |
|                             |          |
|                             |          |
|                             |          |
|                             | ٩        |
| 1 2 3 4 5 6 7               | 8 9 0    |
| qwertyui                    | о р      |
|                             |          |
| asdfghj                     | k I      |
| с ,                         |          |
| ★ z x c v b n               | m 🛛      |
|                             | –        |
| 2122                        |          |
| (123 )                      | •        |

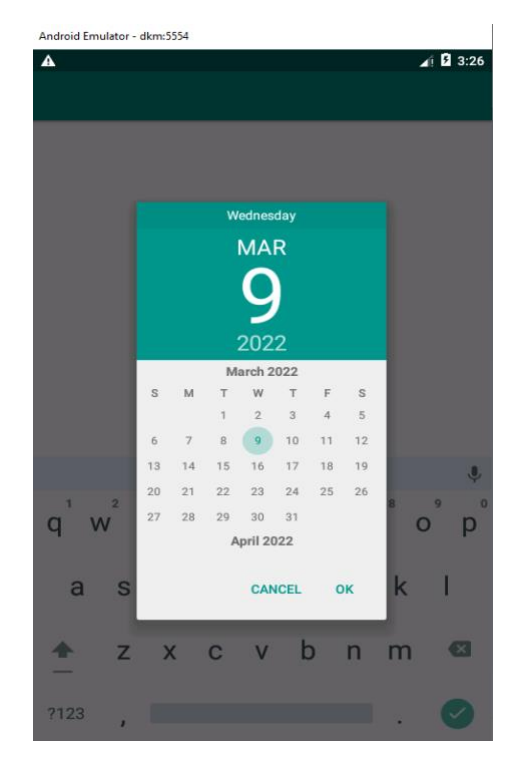

| Android Emulator - | dkm:5554 |     |     |     |              |
|--------------------|----------|-----|-----|-----|--------------|
| A                  |          |     |     |     | 3:26         |
|                    |          |     |     |     |              |
|                    |          |     |     |     |              |
|                    |          |     |     |     |              |
|                    |          |     |     |     |              |
|                    |          |     |     |     |              |
|                    | 21/3/20  | )22 |     |     |              |
|                    | -        |     |     |     |              |
|                    |          |     |     |     |              |
|                    |          |     |     |     |              |
|                    |          |     |     |     |              |
|                    |          |     |     |     |              |
|                    |          |     |     |     |              |
|                    |          |     |     |     |              |
|                    |          |     |     |     |              |
|                    |          |     |     |     | Ŷ            |
| 1 2                | 3 4      | 5 6 | 7   | . 8 | 9 0          |
| q w                | e r      | t y | u   | 1 0 | р            |
|                    |          |     |     |     |              |
| a s                | d f      | g   | h j | k   | 1            |
|                    |          | -   | ,   |     |              |
| <b>*</b> 7         | X C      | V   | h n | m   | ×            |
| _ Z                | × 0      | v   |     |     | _            |
| 0100               |          |     |     |     |              |
| ,123               |          |     |     |     | $\checkmark$ |

#### **RESULT:**

Thus the Android Application using Date Picker has been executed successfully.

#### Ex.No.6

#### PROGRESS BAR

#### AIM:

To Develop a android Application using Progress Bar.

#### **PROCEDURE:**

Step 1 : Start the process.

- Step 2: Create a new Project by opening the Android Studio and then click on File --> new -->new project.
- Step 3: Select the basic activity and choose next option.

Step 4: Change the Application name and press finish button.

Step 5: Design the layout by selecting content - main.xml

- Step 6: Place the appropriate Controls for Developing the Application
- Step 7: Change the constraints and required properties for the controls

| S.No. | Control | Control Values           | Properties & Values        |
|-------|---------|--------------------------|----------------------------|
| 1     | Text    | TextView                 | ID                         |
|       |         | (PROGRESS BAR)           | (Text View)                |
|       |         |                          | ALL ATTRIBUTES             |
|       |         |                          | (Text Color=#00574B        |
|       |         |                          | Text size=50dp)            |
| 2     | Text    | TextView                 | ID                         |
|       |         | (See Your Progress Here) | (Text View2)               |
| 3     | Widgets | Progress Bar(Horizontal) | ID                         |
|       |         |                          | (P_Bar)                    |
|       |         |                          | COMMON ATTRIBUTES          |
|       |         |                          | (Style:                    |
|       |         |                          | progressBarStyleHorizontal |
|       |         |                          | Max:100                    |
|       |         |                          | Progress:0)                |
| 4     | Text    | TextView                 | ID                         |
|       |         | ( )                      | (tv)                       |
| 5     | Button  | Button                   | ID                         |
|       |         | (Start)                  | (btn)                      |

Step 8: Enter Java coding for Application by selecting MainActivity.java

Step 9: Stop the process

#### **PROGRAM:**

#### Content\_main.xml

```
<?xml version="1.0" encoding="utf-8"?>
```

<androidx.constraintlayout.widget.ConstraintLayoutxmlns:android="http://schemas.android.com/apk/res/android"

xmlns:app="http://schemas.android.com/apk/res-auto"

xmlns:tools="http://schemas.android.com/tools"

```
android:layout_width="match_parent"
```

android:layout\_height="match\_parent"

app:layout\_behavior="@string/appbar\_scrolling\_view\_behavior"

tools:context=".MainActivity"

tools:showIn="@layout/activity\_main">

```
<TextView
android:id="@+id/textView"
android:layout_width="wrap_content"
android:layout_height="wrap_content"
android:text="PROGRESS BAR"
android:textColor="#00574B"
android:textSize="50dp"
app:layout_constraintBottom_toBottomOf="parent"
```

app:layout\_constraintEnd\_toEndOf="parent" app:layout\_constraintHorizontal\_bias="0.496" app:layout\_constraintStart\_toStartOf="parent" app:layout\_constraintTop\_toTopOf="parent" app:layout\_constraintVertical\_bias="0.047" />

#### <TextView

android:id="@+id/txtview" android:layout\_width="276dp" android:layout\_height="34dp" android:text="See Your Progress Here...." app:layout\_constraintBottom\_toBottomOf="parent" app:layout\_constraintEnd\_toEndOf="parent" app:layout\_constraintHorizontal\_bias="0.518" app:layout\_constraintStart\_toStartOf="parent" app:layout\_constraintTop\_toBottomOf="@+id/textView" app:layout\_constraintVertical\_bias="0.06" />

#### <ProgressBar

android:id="@+id/p\_Bar" style="?android:attr/progressBarStyleHorizontal" android:layout\_width="232dp" android:layout\_height="24dp" android:max="100" android:progress="0" app:layout\_constraintBottom\_toBottomOf="parent" app:layout\_constraintEnd\_toEndOf="parent" app:layout\_constraintHorizontal\_bias="0.636" app:layout\_constraintStart\_toStartOf="parent" app:layout\_constraintTop\_toBottomOf="@+id/txtview" app:layout\_constraintVertical\_bias="0.063" />

<TextView android:id="@+id/tv" android:layout\_width="273dp" android:layout\_height="53dp" app:layout\_constraintBottom\_toBottomOf="parent" app:layout\_constraintEnd\_toEndOf="parent" app:layout\_constraintStart\_toStartOf="parent" app:layout\_constraintTop\_toBottomOf="@+id/p\_Bar" app:layout\_constraintVertical\_bias="0.092" />

<Button android:id="@+id/show\_btn" android:layout\_width="wrap\_content" android:layout\_height="wrap\_content" android:text="Start" app:layout\_constraintBottom\_toBottomOf="parent" app:layout\_constraintEnd\_toEndOf="parent" app:layout\_constraintHorizontal\_bias="0.498" app:layout\_constraintStart\_toStartOf="parent" app:layout\_constraintTop\_toBottomOf="@+id/tv" app:layout\_constraintVertical\_bias="0.125" /> </androidx.constraintlayout.widget.ConstraintLayout>

#### Mainactivity.java

package com.ex1.myappprogress; import android.os.Bundle; import com.google.android.material.floatingactionbutton.FloatingActionButton; importcom.google.android.material.snackbar.Snackbar; import androidx.appcompat.app.AppCompatActivity; import androidx.appcompat.widget.Toolbar;

import android.os.Handler; import android.view.View; import android.view.Menu; import android.view.MenuItem; import android.widget.Button; import android.widget.ProgressBar; import android.widget.TextView; public class MainActivityextends AppCompatActivity { private ProgressBarpbar; private inta = 0: private TextViewtextView; private Handler handler= new Handler(): protected void onCreate(Bundle savedInstanceState) { super.onCreate(savedInstanceState); setContentView(R.layout.activity main); textView= findViewById(R.id.tv); pbar= findViewById(R.id.p Bar); Button button = findViewById(R.id.*show btn*); button.setOnClickListener(new View.OnClickListener() { @Override public void onClick(View view) { a = pbar.getProgress(); new Thread(new Runnable() { @Override public void run() { while (a <100) { a += 1;handler.post(new Runnable() { @Override

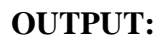

# 6.PROGRESS BAR

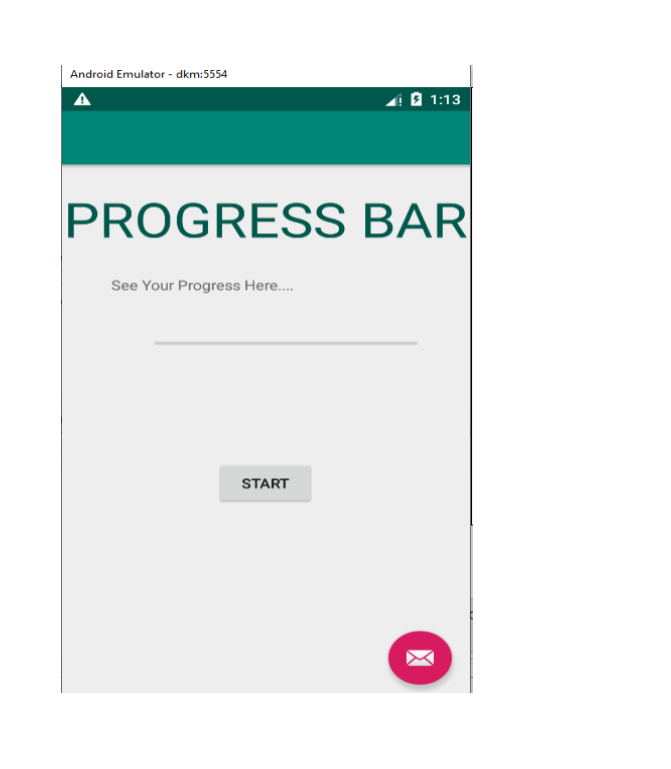

| Android Emulator - dkm:55 | ia<br>∡į́Ω 1:13 |
|---------------------------|-----------------|
| PROG                      | RESS BAR        |
| See Your Progr            | ess Here        |
| 35/100                    |                 |
|                           | START           |
|                           |                 |
|                           |                 |

| Android Emulator - dkm:5554      |
|----------------------------------|
| ▲ <u>_</u> <u>_</u> <u>1:14</u>  |
|                                  |
|                                  |
| PROGRESS BAR                     |
| See Your Progress Here           |
|                                  |
|                                  |
| Your Progress has been completed |
|                                  |
| START                            |
|                                  |
|                                  |
|                                  |
|                                  |
|                                  |

#### **RESULT:**

Thus the Android Application using Progress Bar has been executed successfully.

## Ex.No.7

#### **SPINNER**

#### AIM:

To Develop a android Application using Spinner

#### **PROCEDURE:**

Step 1 : Start the process.

Step 2: Create a new Project by opening the Android Studio and then click on File --> new -->new project.

Step 3: Select the basic activity and choose next option.

Step 4: Change the Application name and process press finish button.

Step 5: Open res--> layout -->Activity\_main.xml

Step 6: Place the appropriate Controls for Developing the Application

S.NOControlsContriol ValuesProperties & Values1ContainerSpinnerID<br/>(SimpleSpinner)2ButtonFloatingActionButtonID<br/>(fab)

Step 7: Change the constraints and required properties for the controls

Step 8: Enter Java coding for Application by selecting MainActivity.java

Step 9: Stop the process

#### **PROGRAM:**

#### Activity\_main.xml

<?xml version="1.0" encoding="utf-8"?> <androidx.coordinatorlayout.widget.CoordinatorLayoutxmlns:android="http://schemas.android.com/apk/res/android" xmlns:app="http://schemas.android.com/apk/res-auto" xmlns:tools="http://schemas.android.com/tools" android:layout\_width="match\_parent" android:layout\_height="match\_parent" tools:context=".MainActivity">

<com.google.android.material.appbar.AppBarLayout android:layout\_width="match\_parent" android:layout\_height="wrap\_content" android:theme="@style/AppTheme.AppBarOverlay">

</com.google.android.material.appbar.AppBarLayout>

```
<Spinner
android:id="@+id/simpleSpinner"
android:layout_width="399dp"
android:layout_height="wrap_content"
android:layout_centerHorizontal="true"
android:layout_centerHorizontal="true"
<include layout="@layout/content_main" />
```

```
<com.google.android.material.floatingactionbutton.FloatingActionButton
android:id="@+id/fab"
android:layout_width="wrap_content"
android:layout_height="wrap_content"
android:layout_gravity="bottom|end"
```

android:layout\_margin="@dimen/fab\_margin" app:srcCompat="@android:drawable/ic\_dialog\_email" />

<androidx.appcompat.widget.Toolbar android:id="@+id/toolbar" android:layout\_width="match\_parent" android:layout\_height="?attr/actionBarSize" android:background="?attr/colorPrimary" app:popupTheme="@style/AppTheme.PopupOverlay" />

</androidx.coordinatorlayout.widget.CoordinatorLayout>

#### MainActivity.java

package com.ex1.spin07; import android.os.Bundle; import com.google.android.material.floatingactionbutton.FloatingActionButton; import com.google.android.material.snackbar.Snackbar; import androidx.appcompat.app.AppCompatActivity; import androidx.appcompat.widget.Toolbar; import android.view.View; import android.view.Wenu; import android.view.Menu; import android.view.MenuItem; import android.widget.AdapterView; import android.widget.ArrayAdapter; import android.widget.Spinner; import android.widget.Toast;

public class MainActivityextends AppCompatActivityimplements
AdapterView.OnItemSelectedListener {
 String[] bankNames={"SBI","HDFC","ICICI","AXIS",};

protected void onCreate(Bundle savedInstanceState) {
 super.onCreate(savedInstanceState);
 setContentView(R.layout.activity\_main);

Spinner spin = (Spinner) findViewById(R.id.simpleSpinner);

spin.setOnItemSelectedListener(this);

public void onItemSelected(AdapterView<?> arg0,View arg1,int position,longid) {
 Toast.makeText(getApplicationContext(), bankNames[position], Toast.LENGTH\_LONG).show();

```
}
```

public void onNothingSelected(AdapterView<?> arg0)
{

# } }

# **OUTPUT:**

# 7.SPINNER

| Android Emulator - dkm:5554 |                   |
|-----------------------------|-------------------|
| A                           | <b>⊿</b> ∯ 🛿 3:56 |
| SBI                         | Ŧ                 |
| HDFC                        |                   |
| ICICI                       |                   |
| AXIS                        |                   |
| IOB                         |                   |
|                             |                   |
|                             |                   |
|                             |                   |
|                             |                   |
|                             |                   |
|                             |                   |
|                             |                   |
|                             |                   |

| Android | Emulator - dkm:5 | 004 |           |
|---------|------------------|-----|-----------|
| A       |                  |     | 🔺 🖬 11:38 |
|         |                  |     |           |
|         |                  |     |           |
|         |                  |     |           |
| SBI     | *                |     |           |
| 0.0.1   |                  |     |           |
|         |                  |     |           |
|         |                  |     |           |
|         |                  |     |           |
|         |                  |     |           |
|         |                  |     |           |
|         |                  |     |           |
|         |                  |     |           |
|         |                  |     |           |
|         |                  |     |           |
|         |                  |     |           |
|         |                  |     |           |
|         |                  |     |           |
|         |                  |     |           |
|         |                  | SBI |           |
|         |                  |     |           |
|         |                  |     |           |
|         |                  |     |           |

#### **RESULT:**

Thus the Android Application using Spinner has been executed successfully. **Ex.No.8 SIMPLE MENU** 

#### AIM:

To Develop a android Application using Simple Menu.

#### **PROCEDURE:**

Step 1 : Start the process.

Step 2: Create a new Project by opening the Android Studio and then click on File --> new -->new project.

Step 3: Select the basic activity and choose next option.

Step 4: Change the Application name and process press finish button.

Step 5: Design the Layout by Selecting Content\_Main.xml

| S.No. | Control | <b>Control Values</b> | Properties & values |
|-------|---------|-----------------------|---------------------|
| 1     | Text    | Text View             | ID                  |
|       |         | (Programming          | (Text)              |
|       |         | Languages)            |                     |

Step 6: Click on res folder and create New menu source Directory

Step 7: Create New menu Source file options.xml under Menu folder by clicking on it.Step 8: Place the Menu control and submenu controls in the design window of the options.xml

| S.No. | Control         | <b>Control Values</b> | Properties & values |
|-------|-----------------|-----------------------|---------------------|
| 1     | MenuItem        | Item>Title            | ID                  |
|       |                 | (C Programming)       | (i1)                |
| 2     | MenuItem        | Item>Title            | ID                  |
|       |                 | (C++ Programming)     | (i2)                |
| 3     | MenuItem        | Item>Title            | ID                  |
|       |                 | (Java Programming)    | (i3)                |
| 4     | MenuItem        | Item>Title            | ID                  |
|       |                 | (Python Programming)  | (i4)                |
| 5     | Menu-> MenuItem | Item>Title            | ID                  |
|       |                 | (Expert)              | (i5)                |
| 6     | MenuItem        | Item>Title            | ID                  |
|       |                 | (Medium Level)        | (i6)                |
| 7     | MenuItem        | Item>Title            | ID                  |
|       |                 | (Beginners Level)     | (i7)                |

Go to res -> Menu control -> In sub menu ->Click option.xml

Step 9: Add the java code for the Application which contains Menu options

Step 10: Run the Application

Step 11: Stop the process

#### **PROGRAM:**

#### Activity\_main.xml

```
<?xml version="1.0" encoding="utf-8"?>
<androidx.constraintlayout.widget.ConstraintLayoutxmlns:android="http://schemas.android.com/apk/re
s/android"
xmlns:app="http://schemas.android.com/apk/res-auto"
xmlns:tools="http://schemas.android.com/tools"
android:layout_width="match_parent"
android:layout_height="match_parent"
tools:context=".MainActivity">
<TextView
android:id="@+id/text1"
android:layout_width="wrap_content"
android:layout_height="wrap_content"
android:text="Programming Languages"
app:layout_constraintBottom_toBottomOf="parent"
app:layout_constraintLeft_toLeftOf="parent"
app:layout_constraintRight_toRightOf="parent"
```

app:layout\_constraintTop\_toTopOf="parent" />
</androidx.constraintlayout.widget.ConstraintLayout>

#### **Options.xml**

<?xml version="1.0" encoding="utf-8"?> <menu xmlns:android="http://schemas.android.com/apk/res/android"> <item android:id="@+id/i1" android:title="C Programming" /> <item android:id="@+id/i2" android:title="C++ Programming" /> <item android:id="@+id/i3" android:title="Java" /> <item android:id="@+id/i4" android:title="Python"> <menu> <item android:id="@+id/i5" android:title="Expert" /> <item android:id="@+id/i6" android:title="medium level" /> <item android:id="@+id/i7" android:title="Beginner" /> </menu> </item> </menu>

#### MainActitvity.java

package com.ex1.menuprogram; import androidx.annotation.NonNull; import androidx.appcompat.app.AppCompatActivity; import android.os.Bundle; import android.view.Menu; import android.view.MenuInflater; import android.view.MenuItem; import android.widget.TextView; import android.widget.Toast;

public class MainActivityextends AppCompatActivity {
 TextViewt1;
 @Override
 protected void onCreate(Bundle savedInstanceState) {

```
super.onCreate(savedInstanceState);setContentView(R.layout.activity_main);
t1=findViewById(R.id.text1);
}
@Override
public booleanonCreateOptionsMenu(Menu menu) {
MenuInflater m=getMenuInflater();
m.inflate(R.menu.options,menu);
return true;
}
@Override
public booleanonOptionsItemSelected(@NonNullMenuItem item) {
switch(item.getItemId()){
case R.id.i1:
t1.setText("");
Toast.makeText(this,"C Programming",Toast.LENGTH_SHORT).show();
return true;
caseR.id.i2:
t1.setText("");
Toast.makeText(this,"C++ Programming",Toast.LENGTH_SHORT).show();
return true:
caseR.id.i3:
t1.setText("");
Toast.makeText(this,"Java Programming",Toast.LENGTH_SHORT).show();
return true;
caseR.id.i4:
t1.setText("");
Toast.makeText(this,"PythonProgramming",Toast.LENGTH_SHORT).show();
return true:
caseR.id.i5:
t1.setText("");
Toast.makeText(this,"Expert in Python",Toast.LENGTH_SHORT).show();
return true:
}
return true;
  }
}
```

#### **OUTPUT:**

#### **8. SIMPLE MENU**

| nenuprogram<br>Programmin         | g Languages     | af û 12:05<br>: | ▲<br>menuprogram<br>Prog    | C Programming<br>C++ Programming<br>Java<br>Python |
|-----------------------------------|-----------------|-----------------|-----------------------------|----------------------------------------------------|
| n <b>enuprogram</b><br>Programmin | g Languages     | :               | Prog                        | gramming Languages                                 |
| Programmin                        | g Languages     |                 | Prog                        | C++ Programming<br>Java<br>Python                  |
| Programmin                        | g Languages     |                 | Proç                        | Java<br>Python                                     |
| Programmin                        | g Languages     |                 | Prog                        | Python<br>gramming Languages                       |
| Programmin                        | g Languages     |                 | Prog                        | gramming Languages                                 |
| Programmin                        | g Languages     |                 | Prog                        | gramming Languages                                 |
| Programmin                        | g Languages     |                 | Prog                        | gramming Languages                                 |
| Programmin                        | g Languages     |                 | Proç                        | gramming Languages                                 |
| Programmin                        | g Languages     |                 | Prog                        | gramming Languages                                 |
| Programmin                        | g Languages     |                 | Prog                        | gramming Languages                                 |
|                                   |                 |                 |                             |                                                    |
|                                   |                 |                 |                             |                                                    |
|                                   |                 |                 |                             |                                                    |
|                                   |                 |                 |                             |                                                    |
|                                   |                 |                 |                             |                                                    |
|                                   |                 | L               |                             |                                                    |
|                                   |                 |                 |                             |                                                    |
|                                   |                 |                 |                             |                                                    |
|                                   |                 |                 | ▶. 4: Run                   |                                                    |
| droid Emulator - dkm:5554         |                 | ٢               | Android Emulator - dkm:5554 | 4                                                  |
|                                   | <u>⊿</u> iß1:   | 12:07           | A                           |                                                    |
| enuprogram                        | C Programming   |                 | menuprogram                 | Python                                             |
|                                   | C++ Programming |                 |                             | Expert                                             |
|                                   | Java            |                 |                             | medium level                                       |
|                                   | Python          | •               |                             | Beginner                                           |
|                                   |                 |                 |                             |                                                    |
|                                   |                 |                 |                             |                                                    |
|                                   |                 |                 |                             |                                                    |
|                                   |                 |                 |                             |                                                    |
|                                   |                 |                 |                             |                                                    |
|                                   |                 |                 |                             |                                                    |
|                                   |                 |                 |                             |                                                    |
|                                   |                 |                 |                             |                                                    |
|                                   |                 |                 |                             |                                                    |
|                                   |                 |                 |                             |                                                    |
|                                   |                 |                 |                             |                                                    |
|                                   |                 |                 |                             |                                                    |

# **RESULT:**

Thus the Android Application using Simple Menu has been executed successfully.

#### MENU WITH INTENTS

# Ex.No.9

#### AIM:

To Develop a android Application using Menu with intents.

#### **PROCEDURE:**

Step 1 : Start the process.

Step 2: Create a new Project by opening the Android Studio and then click on File --> new -->new project.

Step 3: Select the basic activity and choose next option.

Step 4: Change the Application name and process press finish button.

Step 5: Design the Layout by Selecting Content\_Main.xml

Step 6: Place the appropriate controls for Developing the Applications

Step 7: Change the constraints and required properties for the controls.

| S.No. | Control | <b>Control Values</b> | Properties & values   |
|-------|---------|-----------------------|-----------------------|
| 1     | Text    | Edit Text             | ID                    |
|       |         |                       | (nameEt)              |
|       |         |                       | COMMON ATTRIBUTES     |
|       |         |                       | (hint:Enter name)     |
| 2     | Text    | Edit Text             | ID                    |
|       |         |                       | (emailEt)             |
|       |         |                       | COMMON ATTRIBUTES     |
|       |         |                       | (hint:Enter E-mail)   |
| 3     | Text    | Edit Text             | ID                    |
|       |         |                       | (PhoneET)             |
|       |         |                       | COMMON ATTRIBUTES     |
|       |         |                       | (hint:Enter Phone no) |
| 4     | Button  | Button                | ID                    |
|       |         | (SAVE)                | (savebtn)             |

Step 8: Enter Java coding for the Application by select MainActivity.java

Step 9: Select java-->com.blogspot.atifsoftwares.myapplication-->New-->activity-->Empty activity

Step 10: Change te name of the activity as Second activity and press finish button.

Step 11: Place the appropriate controls in activity\_second.xml

Step 12: Enter the java coding for the application by selecting second activity.java

Step 13: Stop the process

#### **PROGRAM:**

activity\_main.xml: <?xml version="1.0" encoding="utf-8"?> <LinearLayoutxmlns:android="http://schemas.android.com/apk/res/android" xmlns:app="http://schemas.android.com/apk/res-auto" xmlns:tools="http://schemas.android.com/tools" android:layout\_width="match\_parent" android:layout height="match parent" tools:context=".MainActivity" android:orientation="vertical" android:gravity="center"> <EditText android:id="@+id/nameEt" android:hint="Enter Name" android:inputType="text" android:layout\_width="match\_parent" android:layout\_height="wrap\_content"/> <EditText android:id="@+id/emailEt" android:hint="Enter Email" android:inputType="text" android:layout width="match parent" android:layout\_height="wrap\_content"/> <EditText android:id="@+id/phoneET" android:hint="Enter Phone" android:inputType="text" android:layout\_width="match\_parent" android:layout\_height="wrap\_content"/> <Button android:id="@+id/saveBtn" android:text="Save" android:layout\_width="wrap\_content" android:layout\_height="wrap\_content"/>

</LinearLayout>

#### MainActivity.java

package com.ex1.myapplication11; import android.content.Intent; import android.os.Bundle;

import com.google.android.material.floatingactionbutton.FloatingActionButton; importcom.google.android.material.snackbar.Snackbar;

import androidx.appcompat.app.ActionBar;

import androidx.appcompat.app.AppCompatActivity; import androidx.appcompat.widget.Toolbar;

import android.view.View; import android.view.Menu; import android.view.MenuItem; import android.widget.Button; import android.widget.EditText;

public class MainActivityextends AppCompatActivity {

@Override
protected void onCreate(Bundle savedInstanceState) {
 super.onCreate(savedInstanceState);
 setContentView(R.layout.activity\_main);

ActionBaractionBar=getSupportActionBar();
actionBar.setTitle("First Activity");

final EditTextmNameEt=findViewById(R.id.nameEt); final EditTextmEmailEt=findViewById(R.id.emailEt); final EditTextmPhoneEt=findViewById(R.id.phoneET);

```
Button mSavebtn=findViewById(R.id.saveBtn);
mSavebtn.setOnClickListener(new View.OnClickListener() {
    @Override
public void onClick(View view) {
        String name=mNameEt.getText().toString();
        String email=mEmailEt.getText().toString();
        String phone=mPhoneEt.getText().toString();
```

Intent intent=new Intent(MainActivity.this,secondActivity.class); intent.putExtra("NAME",name); intent.putExtra("Email",email); intent.putExtra("Phone",phone); startActivity(intent);

```
}
});
}
```

activity\_second.xml

<?xml version="1.0" encoding="utf-8"?> <LinearLayoutxmlns:android="http://schemas.android.com/apk/res/android" xmlns:app="http://schemas.android.com/apk/res-auto" xmlns:tools="http://schemas.android.com/tools" android:layout\_width="match\_parent" android:layout\_height="match\_parent" android:layout\_gravity="center" android:padding="10dp" tools:context=".secondActivity"> <TextView android:id="@+id/resultTv" android:textSize="30sp" android:textStyle="bold" android:layout\_width="match\_parent" android:layout height="wrap content"/> </LinearLayout>

#### SecondActivity.java

package com.ex1.myapplication11; import androidx.appcompat.app.ActionBar; import androidx.appcompat.app.AppCompatActivity; import android.content.Intent; import android.os.Bundle; import android.widget.TextView; public class secondActivityextends AppCompatActivity { @Override protected void onCreate(Bundle savedInstanceState) { super.onCreate(savedInstanceState); setContentView(R.layout.activity\_second); ActionBaractionBar=getSupportActionBar(); actionBar.setTitle("SecondActivity"); Intent intent=getIntent(); String name=intent.getStringExtra("NAME"); String email=intent.getStringExtra("EMMAIL"); String phone=intent.getStringExtra("PHONE"); TextViewmResultTv=findViewById(R.id.resultTv); mResultTv.setText("Name:"+name+"\nEmail:"+email+"\n Phone:"+phone);

# }

}

**OUTPUT:** 

#### **9.MENU WITH INTENTS**

| Android Emulator - dkm:5554                                  | <b>▲ 1</b> 2:59          | Android Emulator - dkm:55 |
|--------------------------------------------------------------|--------------------------|---------------------------|
| pplication1                                                  |                          | My Applicatio             |
| ctivity                                                      |                          | First Activity            |
|                                                              |                          |                           |
|                                                              |                          |                           |
|                                                              |                          |                           |
| nter Name                                                    |                          | A.MALATHI                 |
| nter Email                                                   |                          | malu1992@gmai             |
| nter Phone                                                   |                          | 9875679845                |
|                                                              |                          |                           |
| SAVE                                                         |                          |                           |
|                                                              |                          |                           |
|                                                              |                          |                           |
|                                                              |                          |                           |
| Android Emulator - dkm:5554                                  | <b>⊿</b> ∯ <b>2</b> 3:12 |                           |
| My Application1                                              | :                        |                           |
| econd Activity                                               |                          |                           |
|                                                              |                          |                           |
|                                                              |                          |                           |
|                                                              |                          |                           |
|                                                              |                          |                           |
|                                                              |                          |                           |
| ame:A.MALATHI<br>nail:malu1992@gmail.com<br>hone:9875679845. |                          |                           |
|                                                              |                          |                           |
|                                                              |                          |                           |
|                                                              |                          |                           |
|                                                              |                          |                           |
|                                                              |                          |                           |
|                                                              |                          |                           |
|                                                              |                          |                           |
|                                                              |                          |                           |

# **RESULT:**

Thus the Android Application using Menu with intents has been executed successfully.

#### Ex.No.10

#### FILES

#### AIM:

To Develop a android Application using Files.

#### **PROCEDURE:**

Step 1 : Start the process.

Step 2: Create a new Project by opening the Android Studio and then click on File --> new -->new project.

Step 3: Select the basic activity and choose next option.

Step 4: Change the Application name and process press finish button.

Step 5: Design the Layout by Selecting Content\_Main.xml

Step 6: Place the appropriate controls for Developing the Applications

| Step | 7: | Change | the | constraints | and | required | pro | nerties | for | the | control | S   |
|------|----|--------|-----|-------------|-----|----------|-----|---------|-----|-----|---------|-----|
| Sup  | 1. | Change | unc | constraints | anu | required | pro | pernes  | 101 | unc | control | 10. |

| S.No. | Control | <b>Control Values</b> | Properties & values |  |
|-------|---------|-----------------------|---------------------|--|
| 1     | Text    | Edit Text             | ID                  |  |
|       |         | ( )                   | (user input)        |  |
| 2     | Button  | Button                | ID                  |  |
|       |         | (Write)               | (write_button)      |  |
| 3     | Button  | Button                | ID                  |  |
|       |         | (Read)                | (read_button)       |  |
| 4     | Text    | Text View             | ID                  |  |
|       |         | (File Content)        | (TextView2)         |  |
| 5     | Text    | Text View             | ID                  |  |
|       |         | ( )                   | (Content1)          |  |

Step 8: Enter Java coding for the Application by select MainActivity.java

Step 9: Stop the process

#### **PROGRAM:**

#### Activity\_main.xml

<?xml version="1.0" encoding="utf-8"?> <androidx.constraintlayout.widget.ConstraintLayoutxmlns:android="http://schemas.android.com/apk/re s/android" xmlns:app="http://schemas.android.com/apk/res-auto" xmlns:tools="http://schemas.android.com/tools" android:layout\_width="match\_parent"

android:layout\_height="match\_parent"

#### tools:context=".MainActivity">

<EditText android:id="@+id/userInput" android:layout\_width="wrap\_content" android:layout\_height="wrap\_content" android:ems="10" android:inputType="textPersonName" app:layout\_constraintBottom\_toBottomOf="parent" app:layout\_constraintEnd\_toEndOf="parent" app:layout\_constraintEnd\_toEndOf="parent" app:layout\_constraintTop\_toTopOf="parent" app:layout\_constraintTop\_toTopOf="parent" app:layout\_constraintVertical\_bias="0.122" />

#### <Button

android:id="@+id/write\_button" android:layout\_width="wrap\_content" android:layout\_height="wrap\_content" android:text="WRITE" app:layout\_constraintBottom\_toBottomOf="parent" app:layout\_constraintEnd\_toEndOf="parent" app:layout\_constraintHorizontal\_bias="0.498" app:layout\_constraintStart\_toStartOf="parent" app:layout\_constraintTop\_toBottomOf="@+id/userInput" app:layout\_constraintVertical\_bias="0.12" />

#### <Button

android:id="@+id/read\_button" android:layout\_width="wrap\_content" android:layout\_height="wrap\_content" android:text="READ" app:layout\_constraintBottom\_toBottomOf="parent" app:layout\_constraintEnd\_toEndOf="parent" app:layout\_constraintHorizontal\_bias="0.498" app:layout\_constraintStart\_toStartOf="parent" app:layout\_constraintTop\_toBottomOf="@+id/write\_button" app:layout\_constraintVertical\_bias="0.111" />

<TextView android:id="@+id/content1" android:layout\_width="wrap\_content" android:layout\_height="wrap\_content" app:layout\_constraintBottom\_toBottomOf="parent" app:layout\_constraintEnd\_toEndOf="parent" app:layout\_constraintHorizontal\_bias="0.498" app:layout\_constraintStart\_toStartOf="parent" app:layout\_constraintTop\_toBottomOf="@+id/read\_button" app:layout\_constraintVertical\_bias="0.36" tools:text="" "' />

<TextView android:id="@+id/textView3" android:layout\_width="wrap\_content" android:layout\_height="wrap\_content" android:text="File content" app:layout\_constraintBottom\_toBottomOf="parent" app:layout\_constraintEnd\_toEndOf="parent" app:layout\_constraintStart\_toStartOf="parent" app:layout\_constraintTop\_toBottomOf="@+id/read\_button" app:layout\_constraintVertical\_bias="0.072" />

</androidx.constraintlayout.widget.ConstraintLayout>

#### Main\_Acitivity.java

package com.ex1.myapplication10;

import androidx.appcompat.app.AppCompatActivity; import android.content.Context; import android.os.Bundle; import android.view.View; import android.widget.Button; import android.widget.EditText; import android.widget.TextView; import android.widget.Toast; import java.io.FileInputStream; import java.io.FileOutputStream; import java.io.IOException;

public class MainActivityextends AppCompatActivityimplements View.OnClickListener {

Button read,write; EditTextuserInput; TextViewfilecontent; private String filename="demoFile.txt"; protected void onCreate(Bundle savedInstanceState) { super.onCreate(savedInstanceState); setContentView(R.layout.activity\_main); read=findViewById(R.id.read\_button); write=findViewById(R.id.write\_button); userInput=findViewById(R.id.userInput); filecontent=findViewById(R.id.content1); read.setOnClickListener(this);

```
write.setOnClickListener(this);
public void printMessage(String m){
Toast.makeText(this,m, Toast.LENGTH_LONG).show();
public void onClick(View view) {
         Button b = (Button) view;
         String b_text = b.getText().toString();
switch (b_text.toLowerCase()) {
case "write": {
writeData();
break;
case "read": {
readData();
break;
private void writeData(){
try{
FileOutputStreamfos=openFileOutput(filename, Context.MODE_PRIVATE);
              String data=userInput.getText().toString();
fos.write(data.getBytes());
fos.flush();
fos.close();
            }catch (IOException e){
e.printStackTrace();
userInput.setText(" ");
printMessage("Writing to file"+filename+"completed...");
private void readData(){
try {
FileInputStream fin = openFileInput(filename);
inta:
StringBuilder temp = new StringBuilder();
while ((a = fin.read()) != -1) {
temp.append((char) a);
filecontent.setText(temp.toString());
fin.close();
            }catch (IOException e)
e.printStackTrace();
printMessage("reading to file"+filename+"completed....");
```

## **OUTPUT:**

} }

# **<u>10. WORKING WITH FILES</u>**

| Application10 |                  |
|---------------|------------------|
|               | My Application10 |
| <u> </u>      | <br>HELLO WORLD  |
| WRITE         | WRITE            |
| READ          | READ             |
| File content  | File content     |
|               |                  |
|               |                  |
|               |                  |
|               |                  |
|               |                  |
|               |                  |
|               |                  |

| Android Emulator - dkm:555 | 54                     |  |  |  |
|----------------------------|------------------------|--|--|--|
| A                          | 👍 💈 12:04              |  |  |  |
| My Application10           |                        |  |  |  |
| <u> </u>                   |                        |  |  |  |
|                            | WRITE                  |  |  |  |
|                            | READ                   |  |  |  |
|                            | File content           |  |  |  |
| ŀ                          | HELLO WORLD            |  |  |  |
| reading to file            | edemoFile.txtcompleted |  |  |  |

# **RESULT:**

Thus the Android Application using Files has been executed successfully.